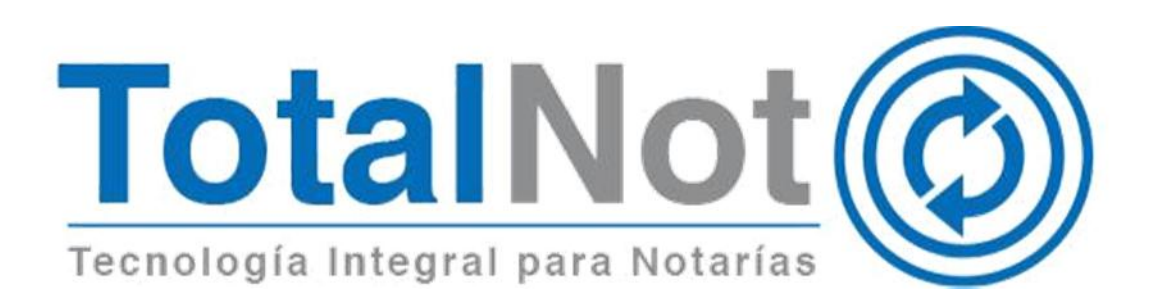

#### Distinguido Notario:

Nos es grato comunicarle las mejoras que se han incluido a la plataforma durante el mes de septiembre de 2018.

En **TotalNot**<sup>®</sup> estamos comprometidos en brindarle las herramientas para realizar su trabajo de la manera más sencilla y eficiente. Constantemente estamos a la escucha de sus comentarios y sugerencias, por ese motivo hemos implementado en la plataforma de **FacturaNot**<sup>®</sup>, las siguientes mejoras:

- *L*a posibilidad de contar con un reporte de CFDI de pagos; y la facultad para generar CFDI de pagos parciales para un CFDI de ingreso
- Cubrir varios CFDI de ingreso con varios pagos.
- En los CFDI's de honorarios, podrá modificar la fecha de emisión hasta 72 horas previas a la fecha presente.
- *En la elaboración de CFDI's de retenciones, podrá elegir entre las 25 claves que proporciona la autoridad.*
- J En los archivos y XML de los CFDI de ingreso, en caso de requerirlo, se puede incluir la addenda creada para FacturaNot para desglose de Impuestos y derechos (pagos a terceros).

Estos cambios operan de la siguiente forma:

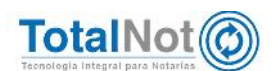

# 1 Reporte de pagos registrados en el sistema con y sin CFDI (timbrados).

Con el término de la prórroga para la emisión de CFDI de recepción de pagos, la autoridad indica que los contribuyentes se tienen que poner al corriente con este modelo de comprobantes fiscales; para ayudarles a verificar y llevar un control de los saldos de los CFDI que se emitan con forma de pago PPD (pago en parcialidades o diferido), se desarrolló una consulta y/o reporte que le permita conciliar sus CFDI PPD con sus respectivos CFDI de pagos.

## 1.1 Procedimiento

En el Menú Principal, entrar al Módulo de REPORTES. Después a REPORTE
 DE FACTURACIÓN.

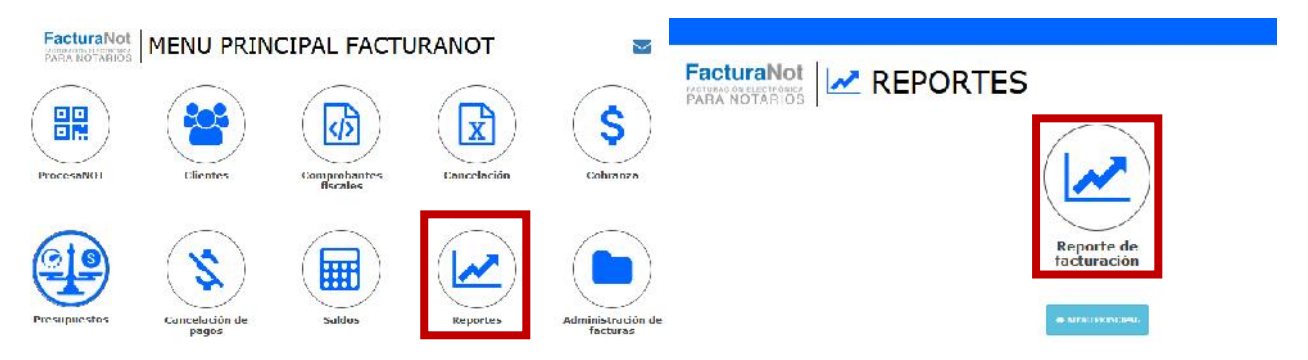

) En el criterio de selección: "SELECCIÓN POR TIPO DE DOCUMENTO:", elija "PAGOS (A6) CON O SIN CFDI DE PAGOS". Con los filtros usted puede generar su consulta tan particular y específica, así como de una forma muy general y plural, según la necesite.

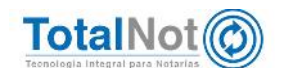

| FORMATO DE SALIDA DEL REPORTE:                      | VISTA PRELIMINAR EN PANTALLA       |   |
|-----------------------------------------------------|------------------------------------|---|
| SELECCION POR TIPO DE DOCUMENTO:                    | PAGOS (A6) CON O SIN CEDI DE PAGOS | - |
| PERIODO DE TRANSACCIONES DEL:                       | BORRADORES CEDI                    |   |
|                                                     | FACTURAS (C1)                      |   |
| SELECCION CON RESPECTO AL PERIODO DE TRANSACCIONES: | PAGOS (A6) TODOS                   |   |
| OMPROBANTES FISCALES CON COMPLEMENTO PARA NOTARIOS: | PAGOS (A6) CON O SIN CEDI DE PAGOS |   |
|                                                     | NOTAS DE CREDITO (A1)              |   |
| CLIENTE:                                            | AJUSTES DE MENOS (A7)              |   |
|                                                     | AJUSTES DE MAS (C7)                |   |
| RANGO DE MONTO PARA HONORARIOS DE:                  | sis                                |   |
| MONEDA:                                             | PESOS MXN                          | - |
| SELECCION CON RESPECTO A LA COBRANZA:               | TODOS                              |   |
| SELECCION CON RESPECTO A LAS RETENCIONES:           | TODOS                              |   |
| SELECCION CON RESPECTO A LAS FACTURAS CANCELADAS:   | TODOS                              | - |
| CRITERIO DE CLASIFICACION:                          | Nº FACTURA                         |   |
| FORMA DE PAGO:                                      | TODAS LAS FORMAS DE PAGO           |   |
| MÉTODO DE PAGO:                                     | TODOS LOS METODOS DE PAGO          | - |
| Nº USUARIO QUE EMITIÓ EL CEDI :                     | (ESPACIOS = TODOS)                 |   |
| CONSULTAR LAYOUT DEL ARCHIVO DE TEXTO               | 9                                  |   |

J Una vez que se elijan todos los criterios (o se dejen como aparecen en la plataforma), clic en EJECUTAR. La plataforma le proporciona la información acorde al formato de salida que seleccionó; ya sea en pantalla, archivo TXT o EXCEL y/o PDF.

### 2 CFDI de pago

El complemento de recepción de pagos, complemento de pagos o recibo electrónico de pagos; son las tres formas en las que la autoridad nombra al documento que se emite cuando se recibe el pago de una contraprestación que no se cubrió al momento de la expedición de la misma o se trate de una operación a crédito; es decir, en una fecha posterior a la emisión del a factura correspondiente.

Con **FacturaNot**<sup>®</sup> en el menú de COBRANZA, podrá generar los CFDI de pagos necesarios en las modalidades:

- 1. Generar un CFDI de pago.
- 2. Registrar un pago SIN generar CFDI.
- 3. Generar CFDI de pagos para los que ya se generaron sin CFDI.
- 4. Pagos para varios CFDI.

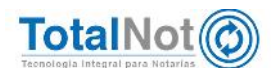

Es importante tener en cuenta que cualquiera de estas modalidades aplica cuando todos los pagos son para el mismo RFC.

### 2.1. Generar un CFDI de pago

 En el MENÚ PRINCIPAL, ingrese al módulo de COBRANZA. Para todas las modalidades, es en el mismo módulo.

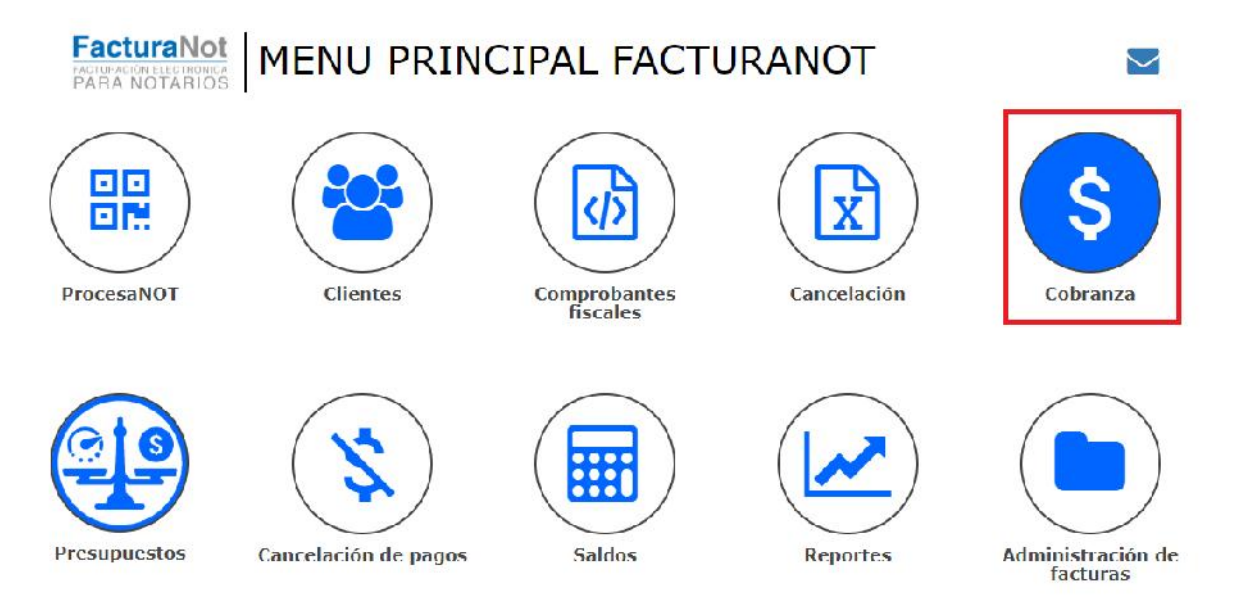

 Si conoce el No. de CFDI interno ingréselo o puede realizar la búsqueda por medio de la lupa. En tipo de movimiento, seleccione PAGO CON GENERACIÓN AUTOMÁTICA DE CFDI DE PAGO (A6).

| N° CFDI INTERNO: | MOVIMIENTO:                                                                                                    | CFDI Método de pago: |
|------------------|----------------------------------------------------------------------------------------------------|----------------------|
| Q 304 - 00       | PAGO CON GENERACION AUTOMATICA DE CFDI DE PAGO (                                                                                                    | Sin definir          |
| CLIENTE:         | 3 PAGO CON GENERACION AUTOMATICA DE CEDI DE PAGO (A6)<br>PAGO SIN GENERACION DE CEDI DE PAGO (P6)<br>NOTA DE CREDITO (A1)<br>AJUSTE DE MAS (C7)<br>AJUSTE DE MENOS (A7) |                      |
|                  | PESOS MXN 🔻                                                                                                    |                      |
|                  | *REFERENCIA DEL PAGO :                                                                                                    |                      |

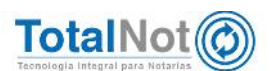

Elija la fecha de pago (no puede ser una fecha posterior a la actual); la forma de pago que se realizó, No. de operación (opcional), referencia de pago (campo obligatorio) y por último el importe del pago. El sistema completa los campos de importe en caso que el CFDI sea saldado; de lo contrario, puede borrar las cantidad y e ingresar el monto de la parcialidad. Clic en APLICAR para generar el CFDI de pago.

| \$ CAPTURA DE PAGOS    |                                                                   | ? Agosto, 2018 🗶                                                                                         |                                         |
|------------------------|-------------------------------------------------------------------|----------------------------------------------------------------------------------------------------|-----------------------------------------|
| CONSULTA SALDOS PAGO V | RIOS CFDI# APLICAR                                                | ≪ , <, Hoy >, ∞, sem Lun Mar Mie Jue Vie Sab Dom                                                         |                                         |
|                        |                                                                   | 31 1 2 3 4 5                                                                                             |                                         |
|                        | GENERACIÓN AUTOMÁTIC                                              | A DE CFDI 32 6 7 8 9 10 11 12 PCIÓN DE PA                                                                | AGOS VERSIÓN 3.3                        |
|                        | Q 000304 - 00 PAGO                                                | CON GENER 34 20 21 22 23 24 25 26 E PAGO ( *                                                             | PPD                                     |
|                        |                                                                   | 35 27 28 29 30 31                                                                                        |                                         |
|                        | CLIENTE:                                                          | Seleccionar fecha                                                                                        |                                         |
|                        | TESTO10203 CLIENTE PF FEL aniou AEIOU NA U U                      | 230818                                                                                                   |                                         |
|                        | REFERENCIA:                                                       | MONEDA:                                                                                                  |                                         |
|                        | 000304                                                            | PESOS MXN *                                                                                              |                                         |
|                        | INFORMACIÓN IMPO                                                  | DRTANTE CFDI V 3.3 Forma de pago: Por definir (cód                                                       | igo SAT 99).                            |
|                        | PENDIENTE SELECCIONAR<br>EFECTIVO (01)                            |                                                                                                    |                                         |
|                        | CHEQUE NOMINATIVO (02)<br>TRANSFERENCIA ELECTRONICA DE FONDOS (03 | ) IF) en las reglas 2.7.1.32 v 2.7.1.35 establece                                                        | que cuando la contraprestación          |
|                        | TARJETA DE CREDITO (04)<br>MONEDERO ELECTRONICO (05)              | cuando al momento de expedir el CFDI no rec                                                              | iba el pago (pago diferido), los        |
|                        | CO DINERO ELECTRONICO (06)                                        | 10 contenido en la regla 2.7.1.35. para reflejar                                                         | el pago con el que se liquide el        |
|                        | DACION EN PAGO (12)                                               | Pagos .                                                                                                  | mento para recepción de pagos,          |
|                        | PAGO POR SUBROGRACION (13)<br>PAGO POR CONSIGNACION (14)          | ARA COMPLEMENTO DE PACOS (CEDI V2.2)                                                                     |                                         |
|                        | CONDONACION(15)<br>COMPENSACION(17)                               |                                                                                                    |                                         |
|                        | NOVACION (23)<br>CONFUSION (24)                                   |                                                                                                    |                                         |
|                        | REMISION DE DEUDA (25)<br>PRESCRIPCION O CADUCIDAD (26)           | FOLIO INTERNO: MONED                                                                                     | A: T.C.:                                |
|                        | A SATISFACCION DEL ACREEDOR (27)                                  | 68302 00030400                                                                                           | MXN 1                                   |
|                        | TARJETA DE SERVICIO (29)                                          | *                                                                                                    | SALDO ANTERIOR:                         |
|                        | 2 PENDIENTE SELECCIONAR                                           | * (No considera gast                                                                                     | tos por cuenta de terceros) 40,700.00   |
|                        |                                                                   |                                                                                                    | SALDO INSOLUTO:                         |
|                        |                                                                   | (No conside                                                                                              | era gastos por cuenta de terceros) .00  |
|                        | N° OPERACIÓN: Se puede                                            | registrar el Nº de cheque, de autorización, de referencia, clave                                         | e de rastreo en caso de ser SPEI, línea |
|                        | OPCIONAL 3 de captur                                              | a o algún Nº de identificación que permita identificar la operac<br>o, Para EFECTIVO registrar valor 01. | ión correspondiente al pago             |
|                        | *DEEE                                                             |                                                                                                    |                                         |
|                        | KEPE                                                              | REFERENCIA                                                                                               | 4                                       |
|                        | CONCEPTO E II                                                     | MPORTES                                                                                                  | TOTAL: \$ 40,700.00                     |
|                        |                                                                   | (Monto incluido en CFDI de pagos) HONORARIOS:                                                            | 7 558 33                                |
|                        | (Monto                                                            | incluido en CFDI de pagos) HONORARIOS SIN I.V.A.:                                                        | 10,000,00                               |
|                        |                                                                   | (Nasta incluida as CEDI de assar) 1 E DE :                                                               | 10,000.00                               |
|                        |                                                                   | 5                                                                                                    | 21,105.58                               |
|                        |                                                                   | (Monto incluido en CFDI de pagos) I.V.A.1                                                                | 2,036.09                                |
|                        | CACTIVAR CÁLCULO INVERSO?                                         | otal para efecto de CFDI de pagos> SUBTOTAL:                                                             | 40,700.00                               |
|                        | (Monto NO                                                         | incluido en CFDI de pagos) DERECHOS R.P.R.:                                                              |                                         |
|                        | (Meete NO incluide on CED) do access                              | I S A L / TRASLADO DE DOMINIO                                                                            |                                         |
|                        | (monto no incluido en cribil de pagos)                            | 15AT/ TRASLADO DE DOMINIO:                                                                               |                                         |
|                        |                                                                   | TOTAL:                                                                                                   | 40,700.00                               |
|                        |                                                                   |                                                                                                    |                                         |

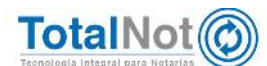

# 2.2 Registrar un pago SIN generar CFDI

Ingrese el No. de CFDI interno o realice la búsqueda mediante la lupa. En tipo de movimiento, seleccione PAGO SIN GENERACIÓN DE CFDI DE PAGO (A6). Seleccione la fecha en el calendario e ingrese una referencia (no puede ser posterior a la fecha actual). El sistema completa los campos de importe en caso que el CFDI sea saldado; de lo contrario, puede borrar las cantidades e ingresar el monto de la parcialidad. Clic en APLICAR para registrar el pago.

| \$ CAPTURA DE PAGOS      |                                                                                                    |                                                                                       |                                                                     |               |                             |
|--------------------------|----------------------------------------------------------------------------------------------------|---------------------------------------------------------------------------------------|---------------------------------------------------------------------|---------------|-----------------------------|
| CONSULTA SALDOS BAGO VAR | IOS CEDIA APLICAR 7                                                                                                    |                                                                                       |                                                                     |               |                             |
| 2                        | N° CEDI INTERNO:         MOVIM           Q         000304         - 00         PAGO           CLIENTE:         1         3         PAGO           TESTO2000 CLIENTE PF FEL 26/00 ÁŠIÓJ NTO U         0         0 | IENTO:<br>SIN GENERACION DE CEU<br>CON GENERACION AUTO<br>SIN GENERACION DE CEU<br>24 | DI DE PAGO (AG)<br>MATICA DE CEDI DE PA<br>DI DE PAGO (PG)<br>10818 | ▼<br>ke0 (A6) | CFDI Método de pago:<br>PPD |
|                          | REFERENCIA:                                                                                                    | MONEDA                                                                                | Selecc                                                              | ione la fecha | 4                           |
|                          | 000304                                                                                                    | PESOS                                                                                 | MAN                                                                 | <u> </u>      | -                           |
|                          |                                                                                                    | *REFERENCIA :                                                                         | REFERENCIA                                                          |               | 5                           |
|                          | CONCEPTO E I                                                                                                    | MPORTES                                                                               |                                                                     | ΤC            | OTAL: \$ 40,700.00          |
|                          |                                                                                                    |                                                                                       | HONORARICS:                                                         |               | 7,558.33                    |
|                          |                                                                                                    | F                                                                                     | HONDRARIOS SIN L.V.A.;                                              |               | 10,000.00                   |
|                          |                                                                                                    |                                                                                       | I.E.P.S.:                                                           |               | 21,105.58                   |
|                          |                                                                                                    |                                                                                       | LV.A.:                                                              | )             | 2,036.09                    |
|                          | ¿ACTIVAR CÁLCULO INV                                                                                                    | ERSO7                                                                                 | SUBTOTAL:                                                           |               | 40,700.00                   |
|                          |                                                                                                    |                                                                                       | DERECTOS R.R.R.                                                     |               |                             |
|                          |                                                                                                    | 1.8. <b>8.</b> 17-1                                                                   | HASTADO DE DOMINIO:                                                 |               |                             |
|                          |                                                                                                    |                                                                                       | TOTAL:                                                              |               | 40,700.00                   |

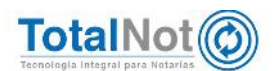

# 2.3 Generar CFDI de pagos para los que ya se generaron sin CFDI

/ Clic en el botón PAGOS VARIOS CFDI

| \$ CAPTURA DE PAGO | DS                |         |
|--------------------|-------------------|---------|
| CONSULTA SALDOS    | PAGO VARIOS CFDIs | APLICAR |

Introduzca el CÓDIGO DE CLIENTE o en su defecto, clic en la lupa para hacer la búsqueda. Seleccione en modo operación GENERA CFDI DE PAGO PARA PAGOS (A6) PREVIAMENTE REGISTRADOS. Elija la forma de pago, fecha e ingrese el número de operación y el monto a pagar. Clic en el botón CAPTURAR DATOS DEPÓSITO No. 1.

|                | CÓDIGO DE CLIEN<br>Q TESTOLO203<br>1                                                                                                    | IE: NUMBRE DE CLIENTE<br>CLIENTE PF FEL CIÉE JUDGA WE | 2                   | NODO OPERACIÓN:<br>GENERA CIDI DE PAGO PARA FAGOS<br>APLICA PAGO (A6) A FACTURA Y GEN<br>GENERA CIDI DE PAGO PARA FAGOS | (A5) •<br>IERA CFDI DE PAGO<br>(A6) PREVIAMENTE REGISTRADOS |
|----------------|----------------------------------------------------------------------------------------------------|-------------------------------------------------------|---------------------|----------------------------------------------------------------------------------------------------|-------------------------------------------------------------|
| EPÓSITO No : 1 | Agreçar depósito<br>FORMA DE PAGO:                                                                                                    | Capturar detaile                                      | depósito No: 1 7    | IMPORTE P                                                                                                    | AGO:                                                        |
| 3              | EFECTIVO (01)<br>EFECTIVO (01)                                                                                                    | 20180823                                              | Seleccione la fecha | 5                                                                                                    | 6                                                           |
|                | IRANSHERENCIA ELECTRONICA DE<br>TARJETA DE CREDITO (04)<br>MONEDERO ELECTRONICO (05)<br>DINERO ELECTRONICO (06)<br>VALES DE DESPENSA (06)<br>DACION EN PAGO (12)<br>PAGO POR CONSIGNACION (13)<br>PAGO POR CONSIGNACION (14)<br>CUNDUNACIUN(15)<br>COMPENSACION (17)<br>NOVACION (23)<br>CONFUSION (24)<br>REMISIÓN DE DEUDA (25)<br>PRESCRIPCION O CADUCIDAD (26)<br>A SATISFACION DEL ACREEDOR (2<br>TARJETA DE SERVICIO (28) | 7)<br>•                                               |                     |                                                                                                    |                                                             |

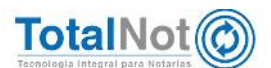

En está pantalla, primero identificamos el CFDI al cual se le registró un pago sin generar CFDI, verificamos la cantidad, habilitamos la casilla para seleccionar el registro, validamos la forma y le damos clic en el botón de regresar.

| RAGEN       | APREVIA           | SGTE. DAG        | N2 > REGREGAS                             | 5      |                     |                       |                                 |             |           |               |                   | 4                              | R UNDER HURS  |
|-------------|-------------------|------------------|-------------------------------------------|--------|---------------------|-----------------------|---------------------------------|-------------|-----------|---------------|-------------------|--------------------------------|---------------|
| Calle Del   | depósilo Ne: 1 pe | run imperfa Da 1 | 00100                                     |        |                     |                       |                                 |             |           | 2             | *Montr            | os NO <mark>incluidos e</mark> | n CEDI de pag |
| I'U<br>IPE. | ND CHUI           | FECHS<br>CFDI    | diu                                       | MOHEOK | MONTO TOTAL<br>CPDI | MUNTO<br>IMPIDERECHOS | CALDO ANTE E DE APLICAN<br>RISO | NO<br>PV.R. | ANTENIOR  | HOND TO AND S | SALUO<br>INSOLUTO | MPORIE INCO<br>IMPORTECHO P    | SELEC. TODOS  |
| 5           | rame - m          | -16-8 I -17      | 1044073-7537-7537-7537-7537-737773707207  | MEN    | ••ग स               | æ                     | an                              | 1           | -9075     | 1977          | 197.77            | 01                             | E             |
|             | 00028 - 00        | 20-3UL-12        | 2019/CD3-7897-7897-7897-487-487CAP329389C | MICH   | 4, 60.00            | 2,002.05              | .00                             | 1           | æ         | .52           | .00               | 2,002.02                       | E             |
|             | 000253-003        | ST-JUL-16        | +0651070-<br>7667 7667 7667 18FF90804047  | MXN    | (264.35             | R.C.                  | .00                             | 2           | -40.02    | x.            | 100               | 90.02                          | E             |
|             | 00354 00          | 16 ACO 15        | 5816659/C 7657 7657 7867 C09C/FE-68002    | MEN    | 40.761.67           | "z                    | 00                              | 2           | 0.007.04  | 31.X6         | 40.400.00         | 90                             | 1             |
| 5           | 10174 - 10        | -15-A00-III      | 1090030-011-011-010-080-080-0000P         | MEN    | -10 M A             | ď                     | 61                              | 2           | 2000      |               | DUPP 17           | 61                             |               |
|             | 000000-00         | 20-950-15        | DOPONEL-TEST-TEST-TEST-SUASINGUISET       | MIN    | Nation              | 1.0T T                | 57                              | i.          | 3 1977    | π             | 1 49.00           | nar a                          | E             |
|             | 000316-00         | 7-950-15         | 5823950-T057-T05T-T05T-8C5F20823551       | MIN    | 5.000.00            | -00                   | 00                              | - t         | 4,000.00  | 1,500.00      | 8,000,00          | 00                             | 四             |
|             | couses up         | 22 /000 15       | 0.49/0.6                                  | PERM   | 44,000,00           |                       | ອນ                              | 1           | *. 990.00 | 10.24         | 41,660.00         | .00                            | <b>E</b>      |

 Al regresar a esta pantalla, clic el botón GENERAR CFDI para timbrarlo y nos da el número de CFDI de pago que generó el sistema.

| GENERACIÓN<br>CORISTILIA SALDOS |                 | AGREGAR DEPÓSIT                | PAGO                                        |                                        | Driele                 | : / Generation de tidi con compleme | into de recepción de parto<br>o viveación economia 2 |
|---------------------------------|-----------------|--------------------------------|---------------------------------------------|----------------------------------------|------------------------|-------------------------------------|------------------------------------------------------|
|                                 | ;               | CÓDIGUDI CLUNIL:<br>Q USENDEDS | NERVISIO DI CITINI<br>CLEMIEN PEL ICUDISCIP | MODO OPI RACIÓNE<br>GENERA CEDE DE PAG | O PARA PAGOS IA6; PREV | T. •                                |                                                      |
| DEPÓSITO No : 1                 | FORMA DE PAGO   | Caprus detalla depõera B       | FECHA RECERCIÓN PAGO:                       | Nº OPERACIÓN-                          | IMPORTE PAGO-          |                                     | ×                                                    |
|                                 | E-11011V(2)(01) | -                              | 2018CE12                                    | L EFI                                  | Suma det               | 300.00                              | \$300.00                                             |

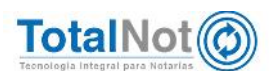

# 2.4 Pagos para varios CFDI

) Ingresamos al botón de PAGO VARIOS CFDIs

| NSULIA SALDOS JAGO VA | RUS CODE APELCAR |                    |                                                     |  |     |                      |  |
|-----------------------|------------------|--------------------|-----------------------------------------------------|--|-----|----------------------|--|
|                       |                  |                    |                                                     |  |     |                      |  |
|                       |                  |                    |                                                     |  |     |                      |  |
|                       | Nº CEDI INTENNO: | MUVIMIENIO:        |                                                     |  |     | CEDI Nétodo de pago: |  |
|                       | a                | PAGO CON GENERACIO | PAGO CON GENERACION AUTOMATICA DE CEDI DE PAGO (A6) |  |     |                      |  |
|                       | CLIENTE:         |                    | FECHA DE DEPÓSITO :                                 |  |     |                      |  |
|                       |                  |                    | 3 108 18                                            |  |     |                      |  |
|                       | REFERENCIA:      |                    | MONEDA:                                             |  |     |                      |  |
|                       |                  |                    | PESOS MXN                                           |  | -   |                      |  |
|                       |                  |                    |                                                     |  | 100 |                      |  |

J Ingresamos el cliente, seleccionamos la opción "APLICA PAGO (A6) A FACTURA Y GENERA EL CFDI DE PAGO", seleccionamos forma de pago y fecha; ingresamos el número de operación (comentario), y la cantidad que está ingresando. Clic en el botón CAPTURA DETALLE DEPOSITO No. 1 para registrarlo.

| XINSULITI SALDOS                                                                          | CENERAL AGREGAR DE                                                                                                    | BPOSITC        |                       |                   |               |                                                                              |                       |                      | I VALIDAR SCAMP |
|-------------------------------------------------------------------------------------------|----------------------------------------------------------------------------------------------------|----------------|-----------------------|-------------------|---------------|------------------------------------------------------------------------------|-----------------------|----------------------|-----------------|
|                                                                                           |                                                                                                    | NIL:           | CLEWTE IF TE, ISCUCIE | n<br>XC           | 2             | APLICA PAGO (A6) A FAC<br>PLICA PAGO (A6) A FAC<br>IPLICA PAGO (A6) A FACTUR | ITURA Y GENERA CFDI D |                      |                 |
| EPÓSITO No : 1                                                                            | Capturar detaile                                                                                                    | depósito Nor J | 7                     |                   | Nº OPERACIÓN: |                                                                              | INFORT PAGE:          | · .                  | <b>x</b>        |
| 3 128<br>288<br>316<br>328<br>328<br>328<br>328<br>328<br>328<br>328<br>328<br>328<br>328 | EVEN 2017     EVENT SELECOMA     STING(0)     COMPARING (0)     COMPARING (0)     EVENTED (0)     EVENTED | COS (CO)       | 4 set                 | eccounte la fecha |               | 5                                                                            |                       | <sup>5000</sup><br>6 |                 |

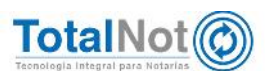

El sistema muestra los CFDI que se generaron con método de pago PPD y están pendiente de pago. Tenemos la opción de seleccionar tantos CFDI a cubrir hasta que se complete el monto de la cantidad ingresada en la pantalla anterior. Así mismo se puede ingresar manualmente una cantidad específica como lo vemos en el último registro. Clic en regresar.

| 🗏 Fact | uraNol      |                                          |                        |          |           |          |               |     |           | [ R.F.C., TEST01020000 | I ]   DIPROSALITES | T PARA TIMORADO FOL ]   US     | IARID, D ; SALTR P   |
|--------|-------------|------------------------------------------|------------------------|----------|-----------|----------|---------------|-----|-----------|------------------------|--------------------|--------------------------------|----------------------|
| P (2-1 | HEAD ON DE  | CEUECON COMPLEMENTS                      | DE RECEPCIÓN           | DE PACED |           |          |               |     |           |                        | Joios / Cons       | noción de cidi con complemente | de recepción de pape |
| CHAD   | NAPVOLA     | CTIK PACENAS                             | REGRESAR               | -        |           |          |               |     |           |                        |                    | (sv)                           | LIDAE TOTORA         |
| C)     | 000297 - 00 | 12-490-10 00-31557-7857-78               | 57-7857-67717575680C6  | MOON     | 1,282-00  | 00       | 515.10        | +   | 1,515.40  | 1,545,40               | 1,515.40           |                                | E                    |
| ¢1     | 00-542000   | 10490-18 FTAF (FD-7827-7<br>C180-904-904 | en-nen-                | MISN     | 1,150,00  | 00       | 760.00        | 2   | 750.00    | 760.00                 | .00                |                                | 121                  |
| C1     | 00 202020   | 12 400 18 48RE3536 7667 76               | 67 7E67 //AMBF653C27   | MON      | 570.C0    | 00       | 870.00        | 1   | 875.05    | 0.00                   | .00                |                                |                      |
| ci     | maser - an  | 12-4/30-18 APP 12908-38-58-38            | 52-1872- P254/298402   | MIN      | 796.97    | 03       | 786.57        | i i | 778 977   | 780.57                 | m                  |                                | 12                   |
| G      | ແຜນກ່ອງ     | 12 NUC 15 60130591 /657 /68              | 17 1551 100856046700   | MAN      | 2,02210   | 00       | 6.082.03      | 1   | 6/dselic  | 6.052.00               | 5,022.10           |                                | E                    |
| CI     | กระวง - อา  | 12-4-30-48 59940KC-8757-87               | 12-2112-011-919-9100   | MEN      | 17,750.00 | 03       | -0.000 m      | 4   | IQUEE FF  | 10,000 00              | 10,000.01          |                                | 107                  |
| CH     | (TROT - 01  | 12-430-48 604-000-777-77                 | 0-755-09725-240009F    | MEN      | TPO CO    | 60       | a <b>m</b> (m | e   | OPT TP    | 870.00                 | m                  |                                | 12                   |
| C1     | 00-10000    | 124020-78 88166680-res/-re               | srvies/-coaciteReads   | MAN      | 1.05°E/   | 100      | 10,000        | 38  | 10,725.55 | 40.700.00              | AC,700.00          |                                | E                    |
| C1     | 00-70000    | 14-430-18 7"E00F40-7E57-7                | CET-7007-970A(8620D-10 | MODY     | 2.300,00  | 309.00   | 1100.00       | 2   | 1.000.00  | 5,000.00               | .00                | 150.00                         | 12                   |
| ¢1     | 000-201020  | 12-4,90-18 #19789*0-7857-78              | ET-TEST-AAET2C17698C   | MON      | 3,200.00  | 300.00   | 2,369.50      | 1   | 2,156.50  | 2, 189.50              | 2,139.50           | 200.00                         | E                    |
| c)     | 0.0001 00   | 15 YUU 15 901"-546 (ES) /5               | 5/ 765/ GUINTLADIDING  | MAN      | 12,210,00 | e.210.00 | 10/210/03     | 10  | SALE IC   | 5.000.00               | 5.00010            | 5.210.00                       | <u>[7]</u>           |
| cn.    | 000010-00   | 13 YOU 15 DU05084 /EW /E                 | 5/ /85/ SI/G195G29+/   | MAN      | =1000     | 410000   | o 149.6/      | 3.5 | 200.00    | 2,000.00               | 2.000.00           | 4,000.00                       | <b>E</b>             |
| C)     | 00051*-00   | 17-4/90-18 1997796-1957-19               | 57-7757-777 BALLITS    | MEN      | *,770.09  | 60       | 3,000,071     | 2   | AATE OF   | 3,000.00               | 9,870.70           |                                | l <u>m</u>           |
| CT .   | 02.06/15 00 | 17 NUC TS BESIDERU (EN) AL               | 5/ /85/ 80/07/28/8854  | MAN      | Ficara    | 00       | 3,000,03      | ٦   | SUCC DE   | 8.000.00               | 5,000.10           |                                | lm.                  |
| ci     | maa1= - aa  | 10430-01 FD/84236-07-07                  |                        | MEN      | er praca  | 60       | -0.000 m      | 7   | isyne te  | 15,000.00              | ir ranan           |                                | <u>101</u>           |
| c)     | 000525 - 00 | 20-4-90-16 5010 B-16-7857-78             | ST-TETT-EECE STABLOW   | MOON     | 12,200,00 | 00       | 2,500.00      | 2   | 1,500.00  | 2,500.00               | 1,520.20           |                                | 匪                    |
| C)     | 000521-00   | 21-400-16 ABD48DC 4-7827-7               | 257-7857-155F0142842A  | MON      | 1,221-40  | .00      | C0.107        |     | 751.40    | 080140                 | 701-10             |                                | 2                    |

Podemos realizar el timbrado del CFDI o en su defecto si tenemos más pagos que registrar (del mismo RFC), clic en el botón AGREGAR DEPÓSITO, habilitando el registro de un depósito adicional, y así sucesivamente hasta que timbremos el CFDI.

|                  |               | AGREGAR DEPÓSITO                   | PAGO                                              |               |                                       | Jeldo ; Ganeración Ja stul con comple  | manto da mospolin da pago<br>S'ALIONI FORMA 📍 |
|------------------|---------------|------------------------------------|---------------------------------------------------|---------------|---------------------------------------|----------------------------------------|-----------------------------------------------|
|                  | T             | cionar III CITINII ;<br>Q TERMINOR | NEPHENAL DE VOLUMENT<br>CLENIE IN PEL 161 (000 DE | AF            | REEPERACIÓN:<br>PLICA PAGO (AS) A FAC | TJRA Y GENERA CFDI DE                  |                                               |
| DE PÚSTICENS : 1 |               | Capturar datalla depósito i        | HOL 1                                             | Nº ODERACIÓN- |                                       | TMODETE BACO-                          | ж                                             |
|                  | (III: VO (01) | ×                                  | 20180901                                          |               | 1 EFE                                 | 5.000.00<br>Suma detalle depôsito No 1 |                                               |
|                  |               |                                    |                                                   |               |                                       |                                        | \$5,000.00                                    |

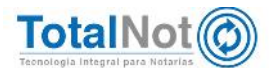

|                | SENERAR OFTE ACTIVICUTION   | 16.64.2231-14             |                                              |         |                                            |                             | O VALIDEA PRO 44 |
|----------------|-----------------------------|---------------------------|----------------------------------------------|---------|--------------------------------------------|-----------------------------|------------------|
|                | CÓDINGO DI CI<br>Q. TESTCIO | 11 <b>NH :</b><br>12C3    | NOMBRE DE CELENTE<br>DIENTERE DE 164 JOAR VE |         | MUDO OPLIKACIÓN:<br>APLICA PASO (A6) A FAC | DTURA Y GENERA CEDI DE 💌    |                  |
| PÔSTICINo : 1  | Capturar deta               | fie cepásito Na I         |                                              |         |                                            |                             | ×                |
|                | FORMA DE PAGO:              | FE FE                     | 20180901                                     | <b></b> | Nº OPERACION:                              | IMPORTE PAGD:<br>5.000.00   |                  |
|                | in the                      |                           |                                              |         |                                            | /auto detalle depósito No 1 | \$5,000.         |
| EPÓSITO No : 2 | Capturar deta               | lle depósito No. 2        |                                              |         |                                            |                             | ×                |
| EPÓSITO No : 2 | Copturar deta               | ille depósito No. 3<br>FE | THA RECEPCIÓN PAGD:                          |         | Nº OPERACIÓN:                              | INPORTE PAGD:               | ×                |

## 3 Emisión de CFDI's con hasta 72 horas previas a la fecha actual

Un CFDI, (Comprobante Fiscal Digital a través de Internet), requiere ser validado por un PAC (Proveedor Autorizado de Certificación) para ser timbrado. El PAC necesita validar los comprobantes antes de certificarlos y una de las validaciones que realiza es que el comprobante no tenga más de 72 horas de haber sido emitido y tampoco certifica documentos con fecha de emisión posterior a la actual.

**FacturaNot**<sup>®</sup> en la nueva versión 3.3, ya se encuentra precargada la fecha, sin embargo se habilita la opción para que, en caso de requerirlo, se pueda realizar dicha modificación.

En el Menú Principal, entrar al Módulo de COMPROBANTES FISCALES.

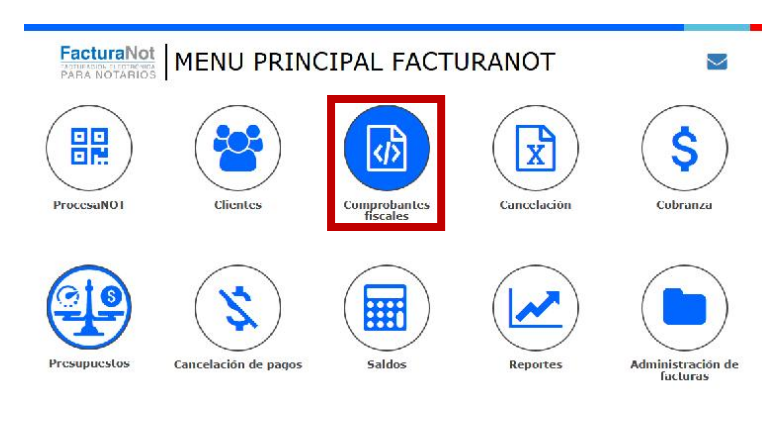

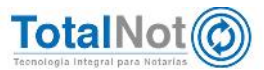

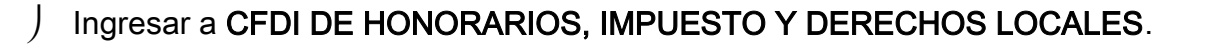

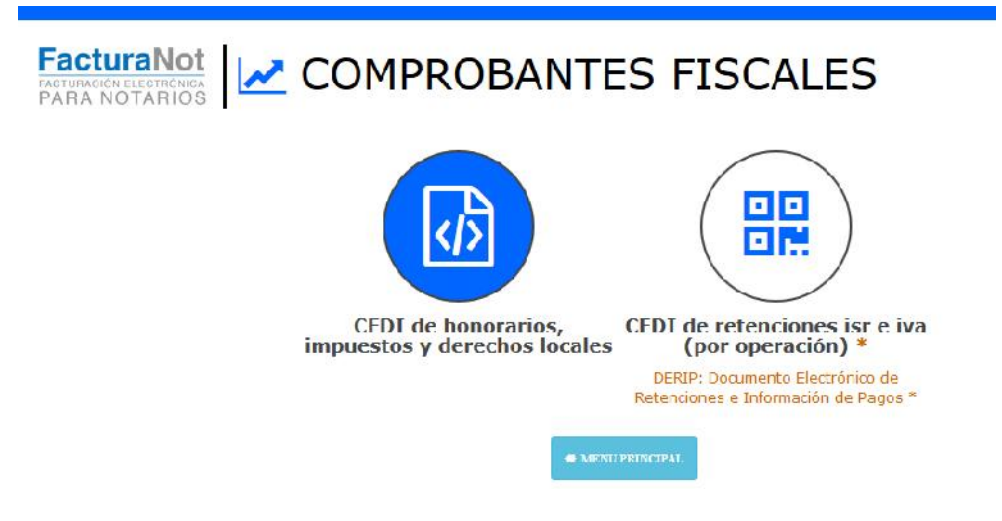

J Una vez que se terminan de llenar los campos de CLIENTE, NOMBRE COMPLETO, o en su defecto, el No. BORRADOR; se encuentra el nuevo campo de FECHA EMISIÓN el cual anteriormente no se podía modificar.

| ONSULTA SALDOS | BORRADOR CFDI |          | 2      | 8     | Junio    | 201    | 8     |      | ×    |                                  |
|----------------|---------------|----------|--------|-------|----------|--------|-------|------|------|----------------------------------|
|                |               |          | :<br>« | 4     | Н        | ov     |       | >    | *    |                                  |
|                |               |          | sem    | Lun M | Mar Mie  | Jue    | Vie S | ab C | Dom  |                                  |
|                |               |          | 22     | 1     |          |        | 1     | 2    | 3    |                                  |
|                |               |          | 23     | 4     | 5 6      | 7      | 8     | 9    | 10   | LA DREDARADA DARA CENT VERSIÓN 3 |
| CLIENT         | 'E:           | NOMBRE   | 24     | 11    | 12 13    | 14     | 15    | 16   | 17   | LA PREPARADA PARA CEDI VERSION 5 |
| Q              |               |          | 25     | 18    | 19 20    | 21     | 22    | 23   | 24   |                                  |
|                |               |          | 26     | 25    | 26 27    | 28     | 29    | 30   |      |                                  |
| BORRA          | DOR Nº        | FECHA EI |        | 5     | Seleccio | nar fe | cha   |      |      | FECHA DE VENCIMIENTO             |
| Q              |               |          |        | 1306  | 518      |        |       |      |      |                                  |
| TIPO D         | OCUMENTO:     |          |        | ES    | CRITU    | IRA    | Nº:   |      |      | MONEDA:                          |
| ESCR           | ITURA         | -        | 1      |       |          | 1      | 0     |      |      | PESOS MXN                        |
|                | 0.01          | ABOCAD   |        |       |          |        |       | TC   | TENT |                                  |

Una vez que se terminan de llenar los campos de la factura, se puede realizar el timbrado

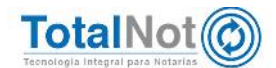

# 4 Elegir clave de retención en CFDI's de retenciones

El Documento Electrónico de Retenciones e Información de Pago (DERIP), mejor conocido como CFDI de retenciones; es un documento que contiene la información de las retenciones y pagos efectuados a los contribuyentes y se integra por un conjunto de datos generales donde se describe la retención hecha al contribuyente para el pago de IVA, ISR o IEPS. Con **FacturaNot**® puede seleccionar la clave de retención que necesite para generar el CFDI. El catálogo de claves de retención que proporciona la autoridad que incorporamos es:

| Clave | Retenciones                                                                                                    |
|-------|----------------------------------------------------------------------------------------------------|
| 01    | Servicios profesionales                                                                                                    |
| 02    | Regalías por derechos de autor                                                                                                    |
| 03    | Autotransporte terrestre de carga                                                                                                    |
| 04    | Servicios prestados por comisionistas                                                                                                  |
| 05    | Arrendamiento                                                                                                    |
| 06    | Enajenación de acciones.                                                                                                    |
| 07    | Enajenación de bienes objeto de la LIEPS, a través de mediadores, agentes, representantes, corredores, consignatarios o distribuidores |
| 08    | Enajenación de bienes inmuebles consignada en escritura pública                                                                        |
| 09    | Enajenación de otros bienes, no consignada en escritura pública                                                                        |
| 10    | Adquisición de desperdicios industriales                                                                                               |
| 11    | Adquisición de bienes consignada en escritura pública                                                                                  |
| 12    | Adquisición de otros bienes, no consignada en escritura pública                                                                        |
| 13    | Otros retiros de AFORE.                                                                                                    |
| 14    | Dividendos o utilidades distribuidas.                                                                                                  |
| 15    | Remanente distribuible.                                                                                                    |
| 16    | Intereses.                                                                                                    |
| 17    | Arrendamiento en fideicomiso.                                                                                                    |
| 18    | Pagos realizados a favor de residentes en el extranjero.                                                                               |
| 19    | Enajenación de acciones u operaciones en bolsa de valores.                                                                             |
| 20    | Obtención de premios.                                                                                                    |
| 21    | Fideicomisos que no realizan actividades empresariales.                                                                                |
| 22    | Planes personales de retiro.                                                                                                    |
| 23    | Intereses reales deducibles por créditos hipotecarios.                                                                                 |
| 24    | Operaciones Financieras Derivadas de Capital                                                                                           |
| 25    | Otro tipo de retenciones                                                                                                    |

#### 1.- Retenciones

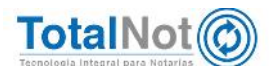

J Del Menú Principal de FacturaNot<sup>®</sup> ingresamos al módulo de COMPROBANTES FISCALES.

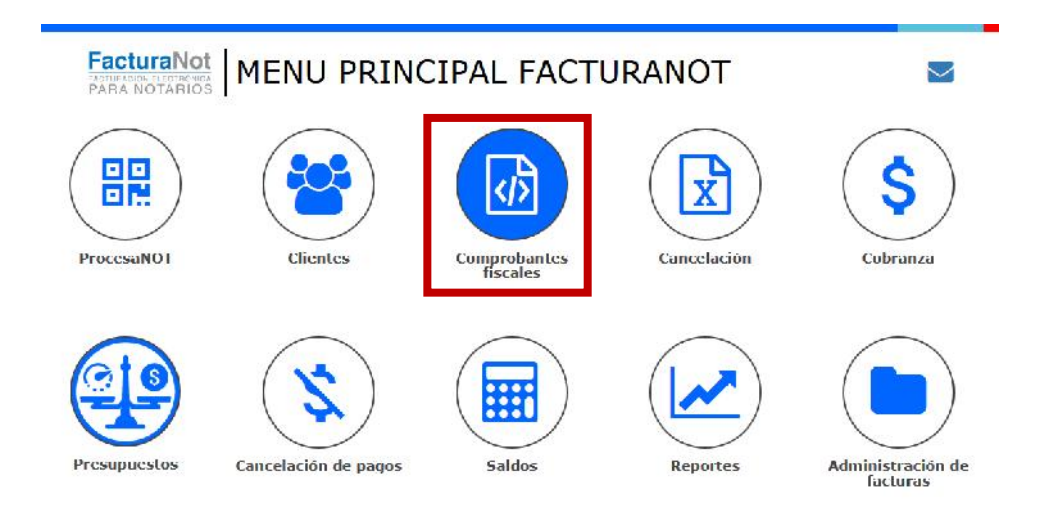

) Clic en CFDI por clave de retención

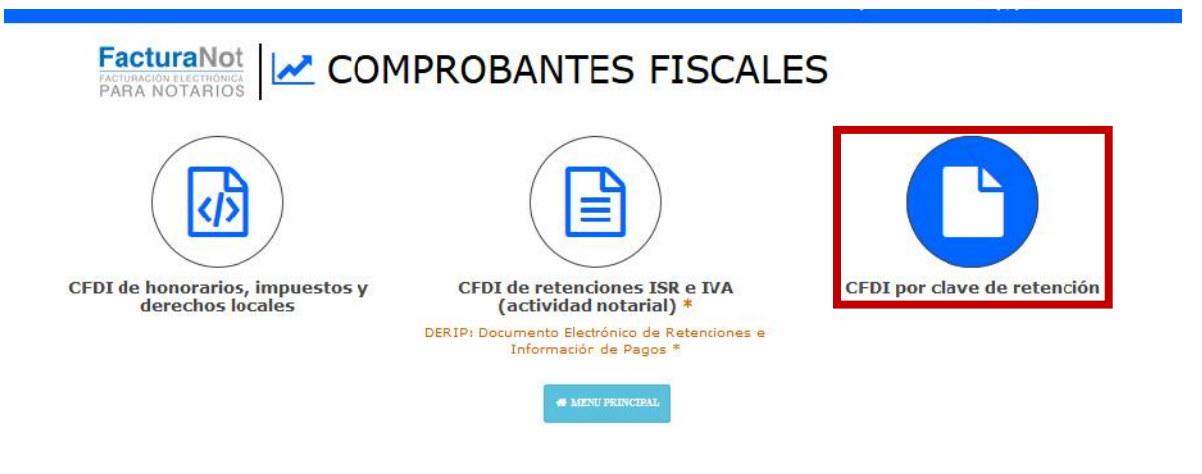

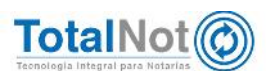

| I QUE AMPARA RETENCIONES E INFORM                            | ACIÓN DE PAGOS (ISR, IVA, IEPS)                        |                                                     |
|--------------------------------------------------------------|--------------------------------------------------------|-----------------------------------------------------|
| TEST010203001<br>NOMSKE KEJENEDOK:<br>TEST PARA TIMBRADO FEL |                                                        |                                                     |
| CLIENTE:                                                     | NOMBRE:                                                | RFC:                                                |
| Q SATL                                                       | LEO SOTO TORRES                                        |                                                     |
| BORRADOR N.                                                  |                                                        |                                                     |
| Q                                                            | 1                                                      |                                                     |
|                                                              |                                                        |                                                     |
| SELECCIONAR CLAVE DE RETENCIÓN                               | SELECCIONAR TIPO DE IN                                 | MPUESTO: SELECCI                                    |
| Enajenaciór de acciones (0                                   | 06)                                                    | -                                                   |
| PENDIENTE SELECCIONAR                                        |                                                        |                                                     |
| Servicios profesionales (01)                                 |                                                        |                                                     |
| Regalias por derechos de autor (02                           | )                                                      |                                                     |
| Autotransporte terrestre de carga (                          | (03)                                                   |                                                     |
| Servicios prestados por comisionist                          | tas (04)                                               |                                                     |
| Arrendamiento (05)                                           |                                                        |                                                     |
| Enajenación de acciones (06)                                 |                                                        |                                                     |
| Enajenación de bienes objeto de la                           | LIEPS, a través de mediadores, agentes, representantes | ., corredores, consignatarios o distribuidores (07) |
| Enajenación de bienes inmuebles c                            | cnsignada en escritura pública (08)                    |                                                     |
| Enajenación de otros bieres, no co                           | onsignada en escritura publica (09)                    |                                                     |
| Adquisición de desperdiciós industri                         | naies (10)                                             |                                                     |
| Adquisición de bienes consignada                             | en escritura publica (L1)                              |                                                     |
| Adquisición de otros bienes, no co                           | nsignada en escritura publica (12)                     |                                                     |
| Divide de la utilidade distribuida                           | 1443                                                   |                                                     |
| Dividendos o utilidades distribuidas                         | (14)                                                   |                                                     |
| Interverse (16)                                              |                                                        |                                                     |
| titlereses (10)                                              |                                                        |                                                     |

Seleccione el tipo de impuesto, tipo de pago, mes inicial, final y ejercicio. LOS MONTOS EXPUESTOS EN ESTE EJEMPLO NO SON UNA GUÍA PARA LOS PORCENTAJES.

| MHT METHERHOMA<br>TESTO 600000<br>NOMARK RELEMENDIA<br>TEST PARA TIN SRADO FEL |                                |                           |                       |                                     |              |
|--------------------------------------------------------------------------------|--------------------------------|---------------------------|-----------------------|-------------------------------------|--------------|
| CLIENTE:                                                                       | NOMBRE:<br>LECNORELEA SOTO FOR | RES                       | RFC:<br>SATL65030585A | CURP:                               | _            |
| SELECCIONAR CLAVE DE RETENCIÓN                                                 | SELE                           | CCIONAR TIPO DE IN PUESTO | 1                     | SELECCIONAR TIPO DE PACO            | 2            |
| Otro tipo de retenciones (25)                                                  | <b>•</b> 15                    | ж.                        | •                     | DE-INTLINO                          |              |
| SELECCIONAR PERIODO<br>MES INICIAL:<br>JUNIO (OG)                              | <b>ис</b><br>Э.                | FINAL:<br>JNED (26)       |                       | Electric (AAAA);<br>2010            | 5            |
| 3                                                                              |                                | 4                         |                       | MOMICI (HERE) DON:<br>NONTO EXENTE: | 1,000,000.00 |
|                                                                                |                                |                           |                       | BASE RETENCIÓN:                     | 1,000,000.00 |
|                                                                                |                                |                           |                       |                                     | IIMERAR CEDI |
| 1                                                                              |                                |                           |                       |                                     | +            |

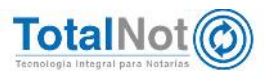

Una vez que haya verificado que las opciones son las que requiere y los montos correctos, puede guardar el borrador o timbrar

#### 5 Addenda TotalNot

Una addenda es un complemento de información que puede ser anexado a un Comprobante Fiscal Digital por Internet (CFDI), la información contenida en una addenda es meramente informativa y/o comercial, y no forma parte de los requerimientos del SAT para una Factura Electrónica o CFDI debido a que no tiene efecto fiscal ni es deducible. De acuerdo con lo anterior, se integra al sistema la posibilidad de visualizar el elemento addenda (2.7.1.2. párrafo dos, RMF para 2018), como serían pagos de RPP, ISAI/Traslado de dominio u otros derechos que puede personalizar.

Ésta función tiene dos modalidades; se activa de forma individual para los clientes que la soliciten, o se activa para todos los clientes registrados en sistema; es decir, que se muestre en todos los CFDI que se emitan.

## 5.1 Procedimiento por clientes

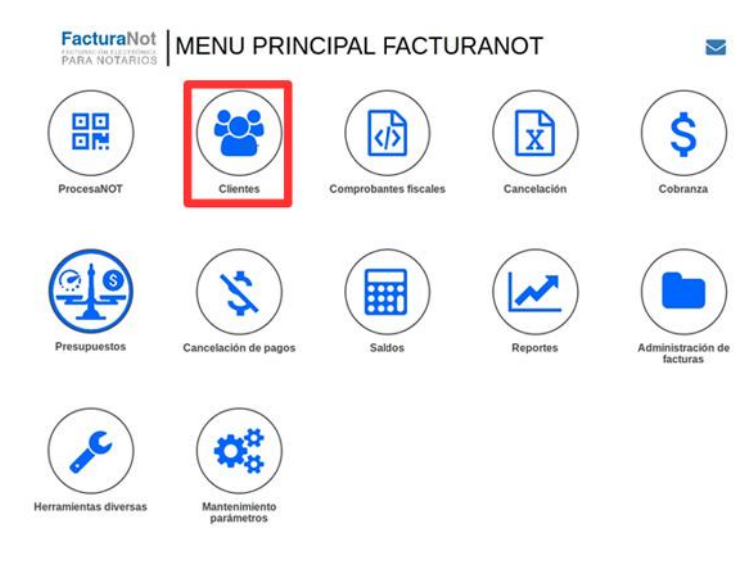

) En el Menú Principal, entrar al Módulo de CLIENTES.

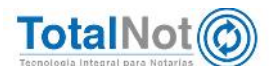

Puede realizar esta acción con un cliente nuevo (al dar de alta) o sobre alguno previamente capturado en la plataforma. Para ello es importante que identifique la opción a "¿Incluir addenda en todos los correos de éste cliente?", localice el apartado "Datos de facturación del cliente". Este proceso sólo afectará enviando el correo electrónico con la addenda a ese cliente específicamente.

|                                                                                                    | DE CLIENTES                                                                                                    |                                              |                                                                                                    |                                                                                        |                                                                                                    |                          |                                                                                                    |                                  | Inite   Clerite |
|----------------------------------------------------------------------------------------------------|----------------------------------------------------------------------------------------------------|----------------------------------------------|----------------------------------------------------------------------------------------------------|----------------------------------------------------------------------------------------|----------------------------------------------------------------------------------------------------|--------------------------|----------------------------------------------------------------------------------------------------|----------------------------------|-----------------|
| O NEGISTRO PREV SGTE. REG                                                                                                    | ISTRO O                                                                                                    | PLICAN                                       |                                                                                                    |                                                                                        |                                                                                                    |                          |                                                                                                    | - B + 10                         |                 |
|                                                                                                    |                                                                                                    |                                              |                                                                                                    |                                                                                        |                                                                                                    |                          |                                                                                                    |                                  |                 |
| UNCIÓN                                                                                                    | · CÓDIGO CLIENTE                                                                                                    |                                              | TIPO                                                                                                    |                                                                                        | MONEDA:                                                                                             |                          | FORMA DE PAGO PREDI                                                                                                   | ETERMINADO:                      |                 |
| CONSULTA                                                                                                    | Q TESO(0203                                                                                                    |                                              | PERSONA MORAL                                                                                                    |                                                                                        | PESOS M/N                                                                                           | -                        | EFECTIVO (01)                                                                                                    |                                  |                 |
| TA, BANCARIA DEL PAGO:                                                                                                    |                                                                                                    | CONDICIONES DE                               | PAGO:                                                                                                    |                                                                                        | USO CFDI (V3.3)                                                                                     |                          |                                                                                                    |                                  |                 |
|                                                                                                    |                                                                                                    |                                              |                                                                                                    | DIAS                                                                                   |                                                                                                    | PORD                     | (PNR (P01)                                                                                                    | -                                |                 |
| PHABILITAR PORTAL DE DESCARSA                                                                                                    | A DE COMPROBANTES P                                                                                                    | ISCALES PAPIA ESTI                           | E CLIENTE?                                                                                                    |                                                                                        |                                                                                                    |                          |                                                                                                    |                                  |                 |
|                                                                                                    |                                                                                                    |                                              | DATOS D                                                                                                    | DEFACTUR                                                                               | ACION DEL CLI                                                                                       | ENTE<br>Withcación de co | motovyentes en el SAT                                                                                                 |                                  |                 |
| ARACTERÍSTICAS DEL CUENTE:                                                                                                    |                                                                                                    | · NOMBRE:                                    |                                                                                                    |                                                                                        |                                                                                                    | R.F.C.:                  | C.U                                                                                                    | URP:                             |                 |
| REC CON HOMOCLAVE                                                                                                    | 2                                                                                                    | TES PERSONA M                                | KORAL.                                                                                                    |                                                                                        |                                                                                                    | TE5010203001             |                                                                                                    |                                  |                 |
| EGMENTYA:                                                                                                    | FECHA DE ALTA:                                                                                                    | 1.000                                        | FECHA DE BAJA:                                                                                                    | 1.000                                                                                  | CALLE                                                                                               |                          | No.ECT:                                                                                                    | No. INT.:                        |                 |
| 3                                                                                                    | 201127                                                                                                    |                                              |                                                                                                    |                                                                                        | MOLINO .                                                                                            |                          |                                                                                                    |                                  |                 |
| EANZANA.                                                                                                    |                                                                                                    |                                              | LOTE:                                                                                                    |                                                                                        |                                                                                                    |                          | ENTIRE CALLES                                                                                                    |                                  |                 |
| Catalogo Nacional de C                                                                                                    | odges Poetales, elabora                                                                                                    | nde per el Servicio Pr                       | ustal Mexicano (SEPOM                                                                                                    | <b>K</b> AQ                                                                            |                                                                                                    |                          |                                                                                                    |                                  |                 |
| Picture of the second second s | Colonia:                                                                                                    | ido por el Servicio P                        | NO HAY CONC                                                                                                    | EXQ<br>BENCIA EN CODIG<br>MUNICIPIO/DELE<br>MOUEL HIDALO                               | O POSTAL EN CATOLOGO<br>GACIÓN:<br>O                                                                | SEPONEX                  | CUDAD / POBLACIÓN:<br>CUDAD DE MÉXICO                                                                                 | ESTADO:<br>CNDAD DE MOXO         | , ,             |
| P:<br>11420                                                                                                    | COLONIA:<br>NEXTILA<br>TELÉFONO 1                                                                                               | ide per el Servicio P                        | NO HAY CONCI                                                                                                    | EXQ<br>IDENCIA EN CODIG<br>MUNICIPIO/DELE<br>MIGUEL HIDALO                             | O POSTAL EN CATOLOGO<br>GACIÓN:<br>O<br>TELÉFONO 3:                                                 | SEPONEX                  | CAUDAD I POBLACIÓN:<br>CAUDAD DE MÉXICO<br>FAXE                                                                       | ESTADO:<br>CUDAD DE MEXICO       |                 |
| P:<br>P:<br>P:<br>P:<br>P:<br>P:<br>P:<br>P:<br>P:<br>P:                                                                                                    | Colonia:<br>Colonia:<br>NEXTILA<br>TELÉFONO 1:<br>12240178                                                                      | ado pior el Servicio Pr                      | NO HAY CONCI<br>NO HAY CONCI<br>TELEFONO 2:<br>1224/1678                                                                                                    | EX)<br>INDENCIA EN CODIS<br>MUNICIPIO/DELE<br>MIGUEL HENCO                             | 0 POSTAL EN CATOLOGO<br>GACIÓN:<br>0<br>TELÉFONO 3:<br>12345878                                     | SEPONEX                  | CALDAD / POBLACÓN:<br>CILDAD DE MÉRICO<br>FAX:<br>12345678                                                            | ESTADO<br>CUGAD DE MEXICO        |                 |
| ACCESSION TO CREATING Nectional de C<br>Alternation de C<br>11400<br>Alternation de C<br>MERCEO                                                                                                    | COLONIA:<br>NEXTITLA<br>TELÉFONO 1:<br>12345678                                                                                 | ado por el Servicio Pr                       | NO HAY CONCI<br>NO HAY CONCI<br>TELEFONO 2:<br>12245878<br>EMAL 2:                                                                                                    | MOVEL HEALD                                                                            | 0 POSTAL EN CATOLOGO<br>GACIÓN:<br>0<br>TELÉFONO 3:<br>12345878                                     | SEPONEX                  | CRUDAD I POBLACIÓN:<br>CRUDAD DE MÉXICO<br>FAX:<br>12245678                                                           | ESTADO<br>CILOAD DE MERICO       |                 |
| ConstantsCentrologie Nacional de C  Alt  Alt  Alt  Alt  Alt  Alt  Alt  Al                                                                                                    | COLONIA:<br>NEXTILA<br>TELÉFONO 1:<br>12245478                                                                                  | ada par el Servicio N                        | NO HAY CONCI<br>NO HAY CONCI<br>TELEFONO 2:<br>12345678<br>EMAL 2:<br>desanstic@conce                                                                                                    | EXC DENCIN EN CODIS<br>MUNICIPIO / DELE<br>MOUEL HENLO                                 | 0 POSTAL EN CATOLOGO<br>GACIÓN:<br>0<br>TELÉFONO 3:<br>12345070                                     | SEPONEX                  | CLUGAD I POBLACIÓN:<br>CLUGAD DE MÉXICO<br>FAXE<br>12245678                                                           | ESTADO<br>CILCINO DE MICIOCI     |                 |
| Alexandre Castologie Nacional de C     Alexandre Castologie Nacional de C     Alexandre Cas      | COLONIA:<br>NELEFONO 1:<br>12245478<br>PARA RECIBOS DE ARR                                                                      | edo por el Servicio Pr                       | NO HAY CONCI<br>NO HAY CONCI<br>TELEFOND 2:<br>12245678<br>EMAL 2:<br>desanste@teamor                                                                                                    | LIN<br>LIN<br>LIN<br>LIN<br>LIN<br>LIN<br>LIN<br>LIN                                   | 0 POSTAL EN CATOLOGO<br>GACIÓN:<br>0<br>111LÉFONO 3:<br>12345070<br>HINTO PARA CANDIDATOR           | SEPONEX                  | CUDAD / POBLACIÓN:<br>CUDAD DE MÍDICO<br>FAX:<br>12245678                                                             | ESTADO:<br>CULOND DE MICRO       |                 |
| Constant                                                                                                    | COLONIA:<br>COLONIA:<br>NEXTITLA<br>TELÉFONO 1:<br>12345678<br>PARA RECIBOS DE ARR                                              | ede por el Servicio Pr                       | NO HAY CONC<br>NO HAY CONC<br>TELEFONO 2:<br>22345478<br>EMAL 2:<br>desarrolls@reathor                                                                                                    |                                                                                        | O POSTAL EN CATOLOGO<br>GACIÓN:<br>O<br>TELÉFONO 3:<br>12340678<br>RENTO PARA CANDIDATO             | SEPONEX                  | CLUDAD I POBLACIÓN:<br>CLUDAD DE MÉXICO<br>FAX:<br>12245678<br>JICOS DEL ME?                                          | ESTADO:<br>CULOND DE MEXICO      | 2               |
| Castleye Nacional de C     Actaine Nacional de C     Actaine Nacional de C     Actaine Nacional de C     Actaine Nacional de C     Actaine Nacional de C     Actaine Nacional de Courter Nacional de Courter Nacional de Cour      | COLONIA:<br>COLONIA:<br>NOTITLA<br>TELÉFONO 2:<br>12345478<br>PARA RECEIOS DE ARR<br>ORMEOS DE ESTE CLIED                       | eki por el Servicio Po<br>ENDAMENTO:<br>NTE? | TELÉFONO 2<br>12245678<br>EMAR 20000<br>22245678<br>EMAR 2<br>orisansilis@sushot                                                                                                    |                                                                                        | O POSTAL EN CATOLOGO<br>DACIÓN<br>O<br>TELÉRONO 3:<br>12345070<br>HENTO PARA CANDIDATO              | SEPOMEX                  | CRIGAD I POBLACIÓN:<br>CRIGAD DE MÉXICO<br>FAX:<br>12245678<br>JINCOS DEL NE7                                         | ESTROP<br>CREAP OF MOXIC         |                 |
| Conservation Catalogie Nacional de C Pe Pe Pe Pe Pe Pe Pe Pe Pe Pe Pe Pe Pe                                                                                                    | COLONA:<br>NEXTRUA<br>TELEFONO 2:<br>2240678<br>PRAR RECEIOS DE ARR<br>ORREOS DE EXTE CUEP                                      | eki por el Servicio Po<br>ENDAMENTO:         | TELEPono 2:<br>1224578<br>EMAL 2:<br>estamblis distance                                                                                                    | EN<br>BENCH EN CODELE<br>MUNICIPIO/DELE<br>MODUEL HENLO<br>LINE<br>LLEVA COMPLEX<br>MO | O POSTAL EN CATOLOGO<br>DACIÓN:<br>O<br>TELÉFONO 3:<br>12365010<br>HENTO PARA CANDIDATOR            | SEPOMEX                  | CROMO I POBLACIÓN<br>CALIDAD DE MÉXICO<br>FAX<br>12245678<br>JICOS DEL INE?                                           | ESTADO:<br>CULONO DE MICIOL      | 2               |
| Cetablige Nacional de C     A:     Station      A:     Microso     Microso     Micros      | COLONA:<br>OCLONA:<br>NOCITLA<br>TELEFOND 1:<br>12245078<br>PRARA RECEIOS DE ARRE<br>ORMEDOS DE EXTE CLEA                       | eda por el Servicio IV<br>ENDAMENTO;<br>NTE? | TELÉFONO 2:<br>12245478<br>(MAR 2:<br>04544916@000000000000000000000000000000000000                                                                                                    |                                                                                        | 0 POSTAL EN CATOLOGO<br>GACIÓN<br>0<br>TELÉFONO 3:<br>12345678<br>ENTO PARA CANDENTO<br>ANTE LEGAL  | SEPOMEX                  | CLUDAD I POBLACIÓN<br>CLUDAD DE MÉXICO<br>FRE<br>12245678<br>JINCOS DEL MET                                           | ESTADO<br>CRUCHO DE MEXICO       | ,               |
| The cuents percent of the construction of the construction of the construction of the construction of the construction of the construction of the construction of the construction of the cuents and the construction of the cuents and the construction of the cuents and the construction of the cuents and the cuents and the  | Cologue Precision, elisiona<br>Cologue (<br>Apprillu A<br>TELÉFOND 31<br>12345678<br>PARA RECIBOS DE ARR<br>ORREOS DE ESTE CLEP | ede per et Servicio Po                       | TILLEFOND 2<br>12245478<br>EMAX 2<br>ensaming/trainer                                                                                                    |                                                                                        | O POSTAL EN CATOLOGO<br>GACONI<br>O<br>TELÉFONO 3:<br>12340278<br>RENTO PARA CANDENTOT              | SEPOMEX                  | CLURAD I POBLACIÓN<br>CAUDAD DE MÓXICO<br>MAX<br>12254511<br>JICOS DEL INET<br>CLURAE:                                | ESTADO:<br>CUURAD DE MEXICO      |                 |
| Control of Catalogue Nectoreal de C      C          | Colonia:<br>Colonia:<br>NOCITLA<br>TELÉFOND 2:<br>12345419<br>PARA RECEIOS DE ARR<br>ORREOS DE ESTE CLEP                        | eda por el Servicio IV<br>ENDAMENTO:         | TELEPONO 2:<br>12245078<br>EXAMPLE<br>EXAMPLE<br>E |                                                                                        | 0 POSTAL EN CATOLODO<br>GACIÓN<br>0<br>TELÉFONO R<br>1220579<br>RENTO PARA CANDIDATOR<br>ANTE LEGAL | SEPONEX                  | CLUBAD I PORLACIÓN<br>COLONO DE MENCO<br>FAX<br>12045010<br>UTRODO DEL INET<br>CLUBAD:<br>PECUNIZON-CITUDO            | ESTADO:<br>CULONO DE MICIOCI     | 2               |
| Cessioge Nacional de C     Cessioge Nacional de C     C      | COLONA:<br>COLONA:<br>NOCITLA<br>TELÉFOND 31<br>1234519<br>PARA RECIBOS DE ARR<br>ORIREOS DE ESTE CLED                          | oda por el Servicio Po                       | TILEPONO 2<br>1224578<br>EMAL 2<br>ensamble desamble                                                                                                    |                                                                                        | O POSTAL EN CATOLOGO<br>DACIÓN<br>O<br>RELEFONO R<br>12305070<br>RENTO PARA CANDIDATO<br>ANTE LEGAL | SEPONEX                  | CLUDAD I POBLACIÓN<br>CLUDAD DE MÉXICO<br>FRA<br>12245878<br>12245878<br>12245878<br>12245878<br>12245878<br>12245878 | ESTADO<br>CIUDAD DE MEXICO       | 2 1             |
| Serverses     "Cataloge Nacional de C      Alt     Serverses     Alter     Alter       | Colona:<br>Colona:<br>NIDITLA<br>TELÉFONO 2:<br>2246478<br>PRAR RECIBOS DE ARR<br>OMREOS DE EXTE CLEP<br>ANONA, OESERVACIÓN     |                                              | TELÉFONO 2<br>12226178<br>EMAR 2<br>EMAR 2<br>Encentralis desamble                                                                                                    |                                                                                        | O POSTAL EN CATOLOGO<br>GACONI<br>O<br>TELÉPONO 3:<br>12340278<br>RENTO PARA CANDENTOT              | SEPONEX                  | CLURAD I POBLACIÓN<br>CAUDAD DE MÓXICO<br>MAX<br>12246818<br>JICCOS DEL INE?<br>CLURAR:<br>PECLIBIZORI-CRIVINO        | ESTADO<br>CRUEND DE MEXICO<br>DE | , .             |
| Portagente "*Catalogie Nacional de C      P      Portagente Nacional de C      P      Portagente Nacional de C      Portagente Nacional de C      Porta      | COLONIA:<br>COLONIA:<br>NOCITUA<br>TELÉFOND 2:<br>2234541<br>PARA RECIBOS DE ARR<br>ORREOS DE ESTE CUED                         | ela por el Servicia P<br>ENGAMENTO:<br>NTE?  | TELÉPONO 2:<br>12245078<br>EXAMPLE<br>EXAMPLE<br>EXAMPLE<br>EXAMPLE<br>EXAMPLE                                                                                                    |                                                                                        | 0 POSTAL EN CATOLODO<br>GACIÓN<br>0<br>TELÉFONO R<br>1220579<br>RENTO PARA CANDIDATOL               | SEPONEX                  | CLUBAD IPOBLACIÓN<br>CALGAD DE MEXICO<br>PAX<br>12245678<br>UTRODS DEL INET<br>CLUBAD:<br>PECLIPIZOR/CIPUNDO          | ESTADO:<br>CULOND DE MICRO<br>0  | >               |

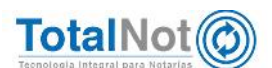

### 5.2 Procedimiento global

J Del Menú Principal de FacturaNot® ingresamos al módulo de MANTENIMIENTO A PARÁMETROS, clic en DATOS FISCALES DEL EMISOR.

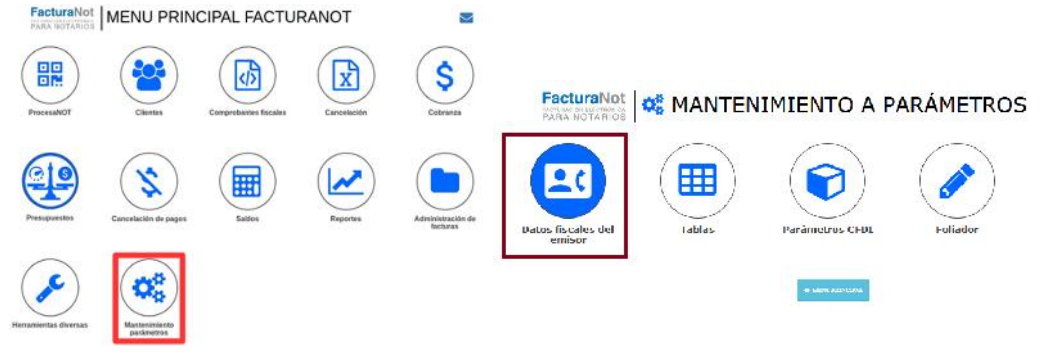

J En el campo "¿INCLUIR ADDENDA EN TODOS LOS CORREOS?", seleccionar SI, y clic en el botón de APLICAR para que se guarden los cambios.

|                                                                                                    |                                                                                          |                                                                          |                                                                       |                            |                                                                   |                                                              | ITERATESA, 1537 Pada TRABINOO WATI (USUARO 1741) SALAY          |
|----------------------------------------------------------------------------------------------------|------------------------------------------------------------------------------------------|--------------------------------------------------------------------------|-----------------------------------------------------------------------|----------------------------|-------------------------------------------------------------------|--------------------------------------------------------------|-----------------------------------------------------------------|
| BOATOS FISCALES DEL EMI                                                                                                    | ISOR                                                                                     |                                                                          |                                                                       |                            |                                                                   |                                                              | Initia / Ward, Parameters / Dates Notates                       |
| ANICAR D                                                                                                    | utos POF GA                                                                              | NERAR CSD                                                                |                                                                       |                            |                                                                   |                                                              | · ALCONTRACT                                                    |
| Arbost<br>Region to certain desentes y LEC/7                                                                                                    | c.                                                                                       |                                                                          |                                                                       |                            |                                                                   |                                                              |                                                                 |
| RFC./                                                                                                    | TIPO:<br>PERSONA PER                                                                     | a 1                                                                      | FECHA DE ALTA:<br>143117                                              | 1                          | UNCLUM ADDENDA EN TODOS U                                         | os conneos h                                                 | 1                                                               |
| Nº RECEITED PATRONAL                                                                                                    |                                                                                          | RESCO DURATION                                                           |                                                                       |                            |                                                                   |                                                              | L'ANN                                                           |
|                                                                                                    |                                                                                          | CLASE 1                                                                  | 550                                                                   | •                          | - Compared and Additional Longer                                  | of the second second                                         | TEST PARA TMERADO FEL                                           |
| CUAR                                                                                                    |                                                                                          | CALLE                                                                    |                                                                       |                            | NÚMERO EXT.                                                       | INTERIOR:                                                    |                                                                 |
| 1651010209-0700009                                                                                                    |                                                                                          | MOLINO                                                                   |                                                                       |                            | 13                                                                |                                                              |                                                                 |
| COLONIA:                                                                                                    |                                                                                          | MANZANA:                                                                 |                                                                       | LOTE                       |                                                                   | ENTRE CALLES:                                                |                                                                 |
| NEXTILA                                                                                                    |                                                                                          |                                                                          |                                                                       |                            |                                                                   |                                                              |                                                                 |
| C.F:                                                                                                    | MELEGACIONAL                                                                             | ANCIPIO:                                                                 |                                                                       | CRIDAD DE MEX              | ESTADO:                                                           | MERCO 4                                                      | MERCO                                                           |
| TELÉPONO 1                                                                                                    |                                                                                          | TELÉFOND 2                                                               |                                                                       |                            | CELIAAR                                                           |                                                              |                                                                 |
|                                                                                                    |                                                                                          |                                                                          |                                                                       |                            |                                                                   |                                                              |                                                                 |
|                                                                                                    |                                                                                          |                                                                          |                                                                       |                            |                                                                   |                                                              |                                                                 |
| UMPORTANTE I REGISTRAR                                                                                                    | 3 DIRECCIONES DE O                                                                       | ORREO ELECTRÓNIO                                                         | O PARA RECIBIR LA                                                     | S CONTRASEÑ<br>DE DOMINIO  | IS DINÁMICAS SE RECOMIENDA<br>S DISTINTOS                         | AMPLIAMENTE QUE LI                                           | NS 3 DIRECCIONES DE CORREO ELECTRÓNICO SEAN                     |
| UNPORTANTE I REGISTRAR                                                                                                    | R 3 DIRECCIONES DE O                                                                     | ORRED ELECTRÓNIC                                                         | CORRECE 2                                                             | S CONTRASEN<br>DE DOMINIO  | S DINÂMICAS SE RECOMIENDA<br>S DISTINTOS                          | AMPLIAMENTE QUE LA                                           | AS 3 DIRECCIONES DE CORREO ELECTRÓNICO SEAN                     |
|                                                                                                    | R 3 DIRECCIONES DE O                                                                     | ORRED ELECTRÓNIC                                                         | CORRECTOR LA                                                          | S CONTRASEÑ<br>DE DOMINIO  | IS DINÁMICAS SE RECOMIENDA<br>S DISTINTOS                         | CONNECTE QUE LA                                              | NS 3 DIRECCIONES DE CORREO ELECTRÓNICO SEAN                     |
| UMPORTANTE II REGISTRAR<br>COMBECE 5:<br>dicanasci@acavic.com.ms<br>Netroix.com, de Estos 5 comeos 1                                                                                                    | R 3 DIRECCIONES DE CI                                                                    | OFFRED ELECTRÓNIC                                                        | CORREC-E 2:<br>Los Quicars com ma<br>w Sub Culomes                    | S CONTRASEÑ<br>DE DOMINIÓ  | IS DINÁMICAS SE RECOMIENDA<br>S DISTINITOS                        | COMPECE S                                                    | IS 3 DIRECCIONES DE CORREO ELECTRÓNICO SEAN                     |
| (IMPORTANTE II REGISTRAL<br>COMEC-E 1:<br>4 damaso discus contras<br>nequé con pe Estos 3 comecos<br>di 0 02 03 03                                                                                                    | R 3 DIRECCIONES DE CI                                                                    | ORREO ELECTRÓNIC                                                         | CORRECE 2<br>CORRECE 2<br>Introductors no<br>siste cuentes            | S CONTRASEN                | IS DINÁNICAS SE RECOMIENDA<br>S DISTINTOS                         | CORRECE 3                                                    | NS 3 DRECCIONES DE CORREO ELECTRÓNICO SEAN                      |
| UNPORTANTE II REGISTRAJ<br>COMILO-E 1:<br>4 damasci deucari comilme<br>Narque due, de Estros 3 dominio 1<br>g1 0 g2 g3 0                                                                                                    | R 3 DIRECCIONES DE O                                                                     | ORRED ELECTRONIC<br>In Hele COMMISSION COM                               | CORRECE 2<br>Mindmittan con na<br>sua cuentes                         | IS CONTRASEN<br>DE DOMINIO | S DRUMICAS SE RECOMENDA<br>S DISTINTOS                            | CORRECE 3                                                    | NS 3 DIRECCIONES DE CORRED ELECTRÓNICO SEAN                     |
| LINEFORTANTE II REGISTRAN     CORRECE E     diamanol acuti con na     diamanol acuti con na     diamanol acuti con na     diamanol acuti con na     diamanol acuti con na     diamanol acuti con na     diamanol acuti con na     diamanol     diamanol     diamanonol     diamanol     diamanol     diamanol     diamanol     diamanol     diamanol     diamanol     diamanol     diamanol     diamanol     diamanol     diamanol     diamanol     diamanol     diamanol     diamanonol     diamanonol     diamanonol     diamanonol     diamanonol     diamanonol     diamanonol     diamanonol     diamanonol     diamanonol     diamanonol     diamanonol     diamanonol     diamanonol     diamanonol     diamanonol     | R 3 DIRECCIONES DE CI                                                                    | OFRED ELECTRONIC<br>TO PARE COMMICACIÓN CON                              | CORRECE 2<br>CORRECE 2<br>Insidenan con me<br>Not CLEMES              | S CONTRASEN<br>DE DOMINIO  | S DRUMARCAS SE RECOMENDA<br>S DRSTNITOS                           | CONRECE 2<br>TOPENHERSON                                     | NS 3 DIRECCIONES DE CORRED ELECTRÓNICO SEAN                     |
| () МИРОНТАНТЕ И РЕСПЪТНИИ     СОМНЕО Е 1:                                                                                                    | R 3 DIRECCIONES DE CI<br>DECIMINACIÓN SEMA VILLOS<br>VIENTE<br>COLO (MERIESJONAL, Y, JER | DRRED ELECTRÓNIC<br>IO HIMI COMPICION CO<br>DATIONI D                    | CORRECE 2<br>Lagaron conins<br>sus clemes                             | IS CONTRASEN<br>DE DOMINIO | S DNAMCAS SE RECOMENDA<br>LOSTINTOS<br>GAL PARA PERSONAS<br>RAC   | MARLIAMENTE QUE LA<br>COMPLOE LA<br>Ingeneratione<br>MORALES | AS 3 DIRECCIONES DE CORRED ELECTRÓNICO SEAN<br>adheoranacionum  |
| Intercentrate in RECEDENTIAL           COMEC+1:           4 common devices commer           91         92           92         93           NOVERE:           RECENSION, PERCAL CONTINUES                                                                                                    | N 3 DIRECCIONES DE OT<br>ELECTIONICOS SEMI VINLOS<br>VIENTE<br>COLO DIRITESARIAL, Y DR   | ORRED ELECTRÓNIC<br>IO FILIA COMMENSIÓN CON<br>IO ATO SI D<br>IOFESCIVIL | CONTOLES<br>CONTOLES<br>CONTOLES<br>CONTOLES<br>CERTIFIC              | ADO DE S                   | S DNAMCAS SE RECOMENDA<br>DISTINTOS<br>GAL PARA PERSONAS<br>REC:  | CORECES                                                      | IN 3 DIRECCIONES DE CORRED ELECTRÓNICO SEAN<br>adfectuarectorum |
| (JARFORTANTE IN RECITION     (4 cannot great contain     (4 cannot great contain     (4 cannot great contain     (4 cannot great contain     (4 cannot great contain     (4 cannot great contain     (4 cancel great contain     (4 cancel great contain     (4 cancel great contain     (4 cancel great contain     (4 cancel great contain     (4 cancel great contain     (4 cancel great contain     (4 cancel great contain     (5 cancel great contain     (5 cancel great contain     (5 cancel great contain     (5 cancel great     (5 cancel great | A 3 DIRECCIONES DE OT                                                                    |                                                                          | CORRECT:<br>Industrienter<br>Sub Contes<br>CERTIFIC<br>CARDAR ARCHIVO | A DO DE ST                 | S DNAMCAS SE RECOMPLIAN<br>LOSTINTOS<br>GAL PARA PERSONAS<br>RAC: | MORALES                                                      |                                                                 |

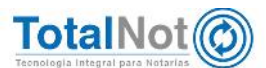

#### Así es como va a visualizar el XML con la integración de la addenda.

1 <?xml version="1.0" encoding="UTF-8"?> 2 <Addenda> 3 <alca:ElementosExtra xmlns:alca="http://www.alcani.com.mx/xsd/protocolus" xmlns:xsi="http://www.w3.org</pre> /2001/XMLSchema-instance" xsi:schemaLocation="http://www.alcani.com.mx/xsd/protocolus http://www.alcani.com.mx/xsd/protocolus/Addenda.xsd"> 4 <alca:Factura>000341</alca:Factura> 5 <alca:vcons>576</alca:vcons> 6 <alca:CondicionesPago/> 7 <alca:Numdoc>000341</alca:Numdoc> 8 <alca:Numdoc1>0x</alca:Numdoc1> 9 <alca:Escritura>000009</alca:Escritura> 10 <alca:Concepto cantidad="1" unidad="SERVICIOS" descripcion="page con addenda por impuestos y derechos locales" valorUnitario="100" importe="100"/> 11 <alca:Retencion impuesto="ISR" importe="10"/> 12 <alca:Retencion impuesto="IVA" importe="10.67"/> 13 <alca:subTotal>100.00</alca:subTotal> 14 <alca:Total>79.33</alca:Total> 15 <alca:CantidadL>SETENTA Y NUEVE PESOS 33/100 M.N.</alca:CantidadL> 16 <alca:CantidadT>379.33</alca:CantidadT> 17 <alca:CantidadTL>TRESCIENTOS SETENTA Y NUEVE PESOS 33/100 M.N.</alca:CantidadTL> 18 <alca:PendientePago>379.33</alca:PendientePago> 19 <alca:PendientePagoL>TRESCIENTOS SETENTA Y NUEVE PESOS 33/100 M.N.</alca:PendientePagoL> 20 <alca:Conceptoi>pago con addenda por impuestos y derechos locales</alca:Conceptoi> 21 <alca:Comentarios>CLIENTE DE PRUEBAS FEL PERSONA MORAL OBSERVACIONES CLIENTE</alca:Comentarios> 22 <alca:NombreTitularCuenta>EMPRESA</alca:NombreTitularCuenta> 23 <alca:NombreBancoDeposito>BANORTE</alca:NombreBancoDeposito> 24 <alca:SucBancoDeposito>SUCU</alca:SucBancoDeposito> 25 <alca:CuentaBancoDeposito>123456</alca:CuentaBancoDeposito> 26 <alca:ClabeBancoDeposito>1234567890</alca:ClabeBancoDeposito> 27 <alca:Notas>LEYENDA IMPRESA DATOS PDF DATOS PDF 2</alca:Notas> 28 <alca:Abogado/> 29 <alca:Solicitante/> 30 <alca:HonorariosNotariales>100.00</alca:HonorariosNotariales> 31 <alca:HonorariosGestoria>0.00</alca:HonorariosGestoria> 32 <alca:Derechos>300.00</alca:Derechos> 33 <alca:Isai>0.00</alca:Isai> 34 <alca:Rpp>100.00</alca:Rpp> 35 <alca:Isr>0.00</alca:Isr> 36 <alca:Ivacnh>0.00</alca:Ivacnh> 37 <alca:0tros>200.00</alca:0tros> 38 <alca:Anticipo>0.00</alca:Anticipo> 39 <alca:Conceptos> 40 <alca:Concepto\_X000001>CERTIFICADO DE LIBERTAD DE GRAVAMEN</alca:Concepto\_X000001> 41 <alca:Importe X000001>100.00</alca:Importe X000001> 42 <alca:Concepto X000002>AVALUO CATASTRAL</alca:Concepto X000002> 43 <alca:Importe X000002>100.00</alca:Importe X000002> 44 </alca:Conceptos> 45 <alca:NombreComercial>NOM COMERCIAL</alca:NombreComercial> 46 <alca:NombreLogo>/u/CFDI/UPLOADS/TEST010203001/QR-TEST010203001-400048.png</alca:NombreLogo> 47 <alca:DomicilioComercial calle="MOLINO" noExterior="13" noInterior="" colonia="NEXTITLA" localidad="CDMX" refencia="" municipio="MIGUEL HIDALGO" estado="CIUDAD DE MEXICO" pais="MEXICO" codigoPostal="11420"/> 48 <alca:TelefonoComercial1>5526975990</alca:TelefonoComercial1> 49 <alca:TelefonoComercial2>1234567890</alca:TelefonoComercial2> 50 <alca:TelefonoComercial3>0987654321</alca:TelefonoComercial3> 51 <alca:TelefonoComercial4>1234567890</alca:TelefonoComercial4> 52 <alca:TelefonoComercial5>0987654321</alca:TelefonoComercial5> 53 <alca:TelefonoComercial6>1234567890</alca:TelefonoComercial6> 54 <alca:FaxComercial>0987654321</alca:FaxComercial> 55 <alca:EmailComercial1>luis.pena@i4b.mx</alca:EmailComercial1> 56 <alca:EmailComercial2>desarrollo@totalnot.mx</alca:EmailComercial2> 57 <alca:PaginaWebComercial>www.totalnot.mx</alca:PaginaWebComercial> 58 <alca:ChatComercial>olark</alca:ChatComercial> 59 <alca:CadenaOriginal/> 60 </alca:ElementosExtra> 61 </Addenda> 62

Por último le recordamos que en nuestro centro de soporte técnico, estamos para ayudarle a resolver sus dudas y atentos a sus comentarios.

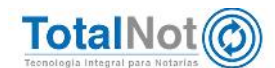

19